キヤノンマーケティングジャパン株式会社

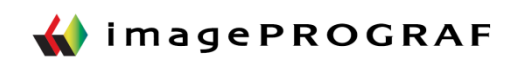

## はじめに

本手順書では、PosterArtistの機能を使って、大判プリンターから印刷する方法を、簡易的に まとめています。

※プリンターの機種や、Windows PCのOSバージョン、アプリケーションのバージョン、 プリンタドライバのバージョンによって、操作画面イメージが異なる場合があります。

本マニュアルでは下記構成にて資料作成を行っています。

OS: Microsoft Windows 7 Professional SP1 プリンタドライバ: 大判プリンタ—

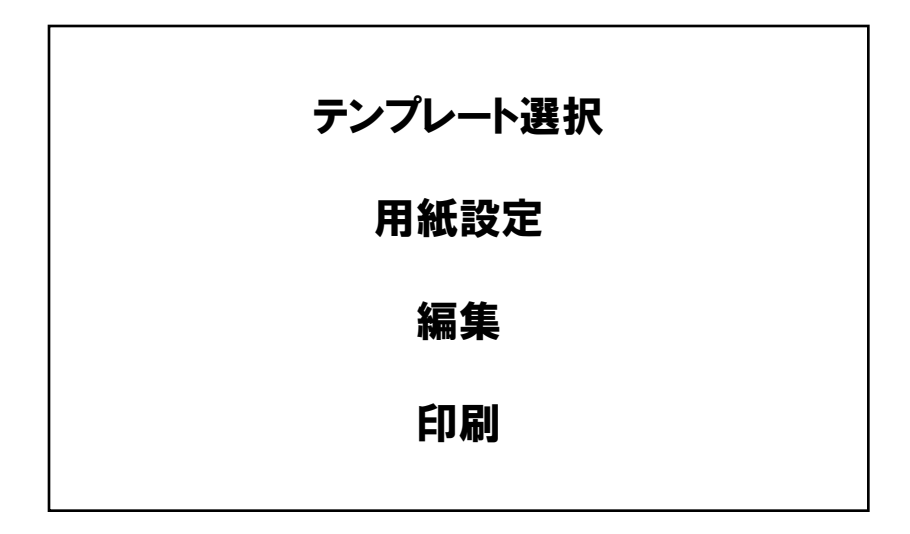

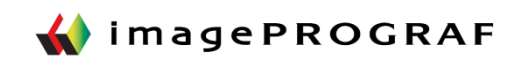

### 予備知識:用紙サイズの考え方

#### 大判プリンターでは、アプリケーションの用紙サイズ設定画面や、 プリンタの印刷設定画面でA1・A0を選択する場面が多くなります。 また、単位がインチ表記されることもあります。

| B0 (B全)紙<br>1456mm×1030mm | 145    | 6mm |       |        |    |                  |
|---------------------------|--------|-----|-------|--------|----|------------------|
|                           | 140    |     |       | ]      | 規格 | サイズ(mm)          |
|                           |        |     |       |        | B0 | 1,030 × 1,456    |
| B2                        |        | 21  |       |        | B1 | 728 × 1,030      |
|                           |        |     |       |        | B2 | 515 × 728        |
| B4 B3                     |        |     |       | 1030mm | B3 | $364 \times 515$ |
|                           |        |     |       |        | B4 | $257 \times 364$ |
|                           |        |     |       |        | B5 | 182 × 257        |
| B5 B5 A0 (A全) 紙           |        |     |       |        |    |                  |
| 1188mm×841mm              | 1188mm |     |       |        | 規格 | サイズ(mm)          |
| A2                        |        |     |       |        | A0 | 841 × 1,189      |
|                           |        |     |       |        | A1 | 594 × 841        |
|                           |        | A1  | 841mm |        | A2 | 420 × 594        |
| A4                        |        |     |       |        | A3 | 297 × 420        |
| A6                        | A3     |     |       |        | A4 | 210 × 297        |
| A5                        |        |     |       |        | A5 | 148 × 210        |

1インチ=25.4mm

24インチ=609.6mm ※一般的に「A1ノビ」と呼称される

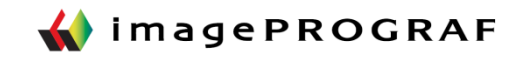

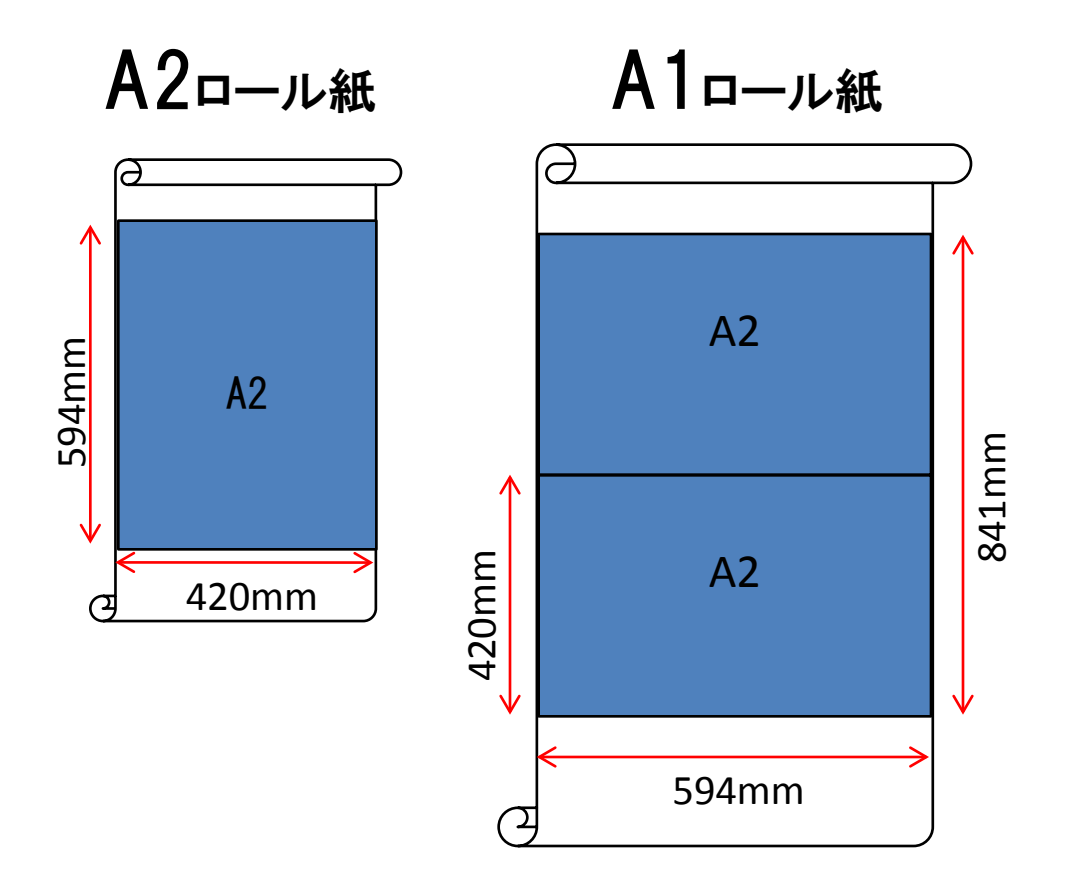

#### A1ロール紙をセットした場合、印刷の向きを 90度回転させることで、A2を印刷できます。

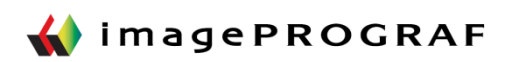

テンプレートダウンロードサイトに公開しているカレンダーテンプレートを基に、写真やイラストを入れ替え、異なるデザインのポスターを作成します。

【テンプレート】

【完成イメージ】

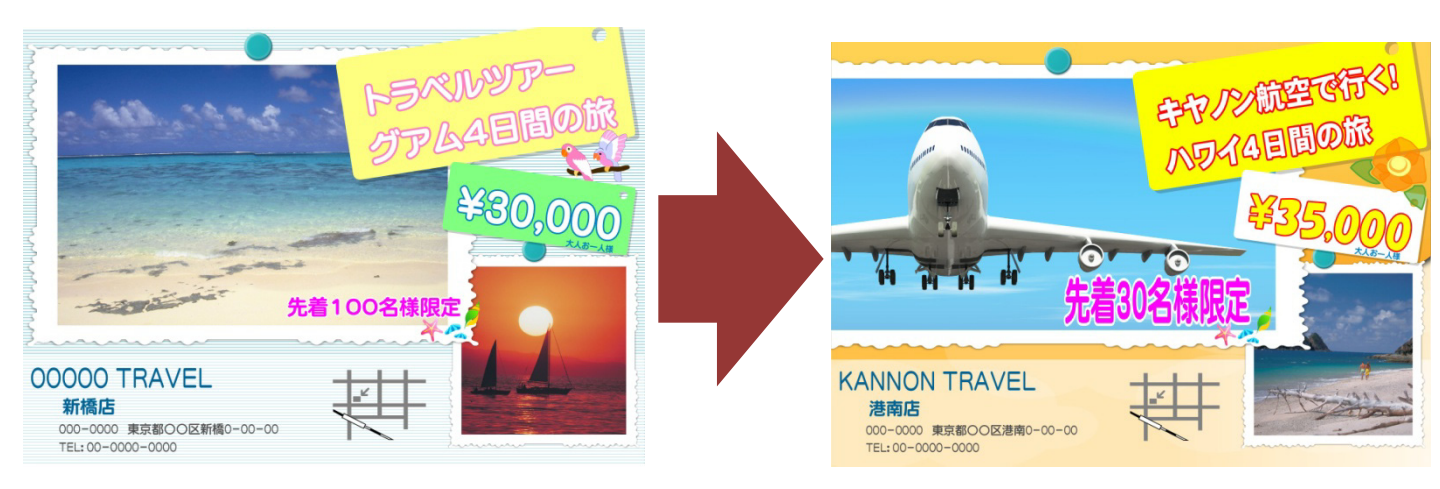

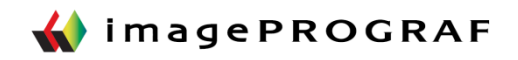

### PosterArtistを使ったポスター作成と印刷

# 【ウィンドウの構成】

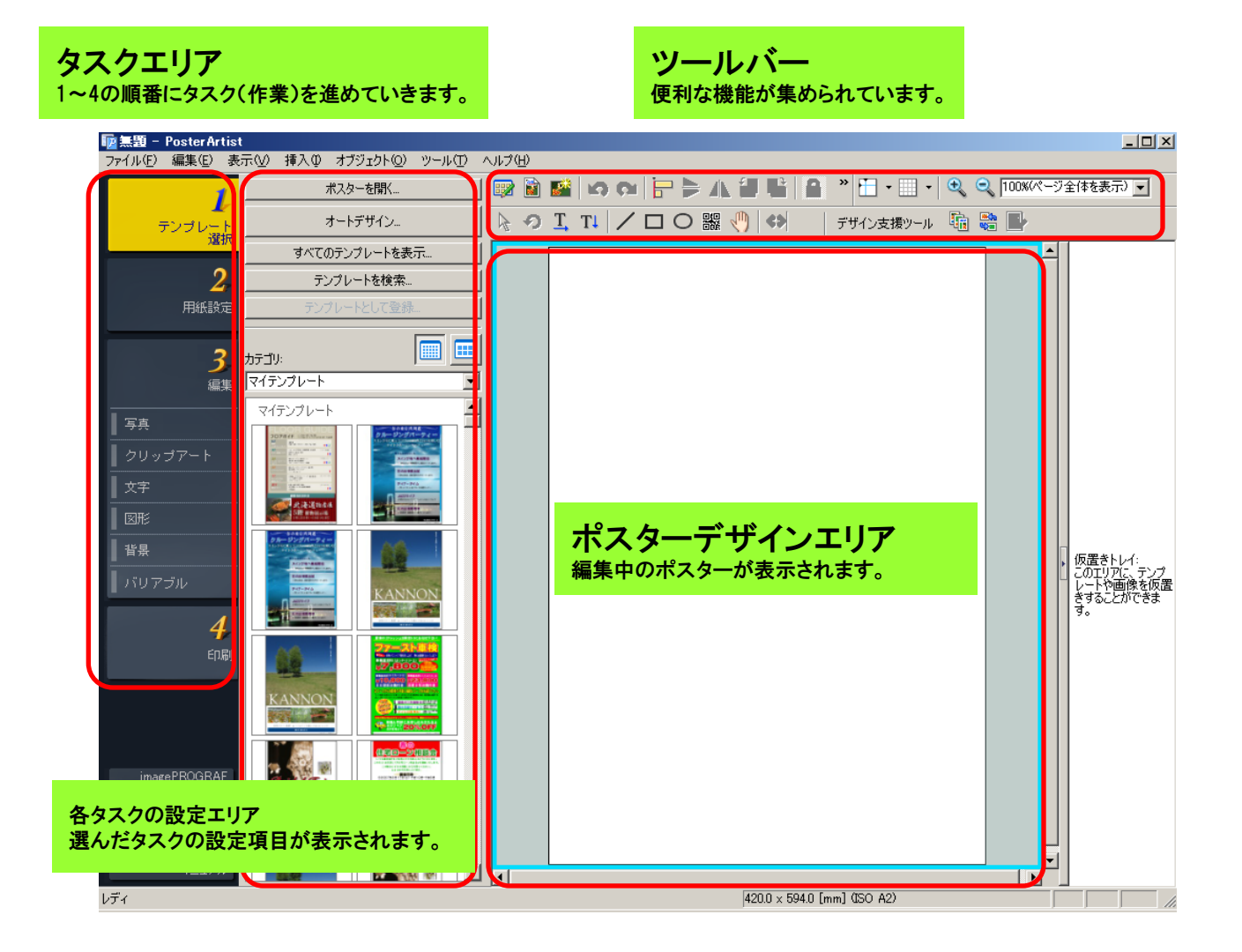

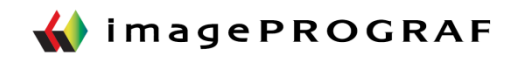

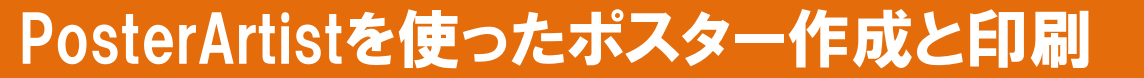

【①テンプレートのダウンロード】

まず、ベースになるポスターデザインをコンテンツダウンロードより ダウンロードします。

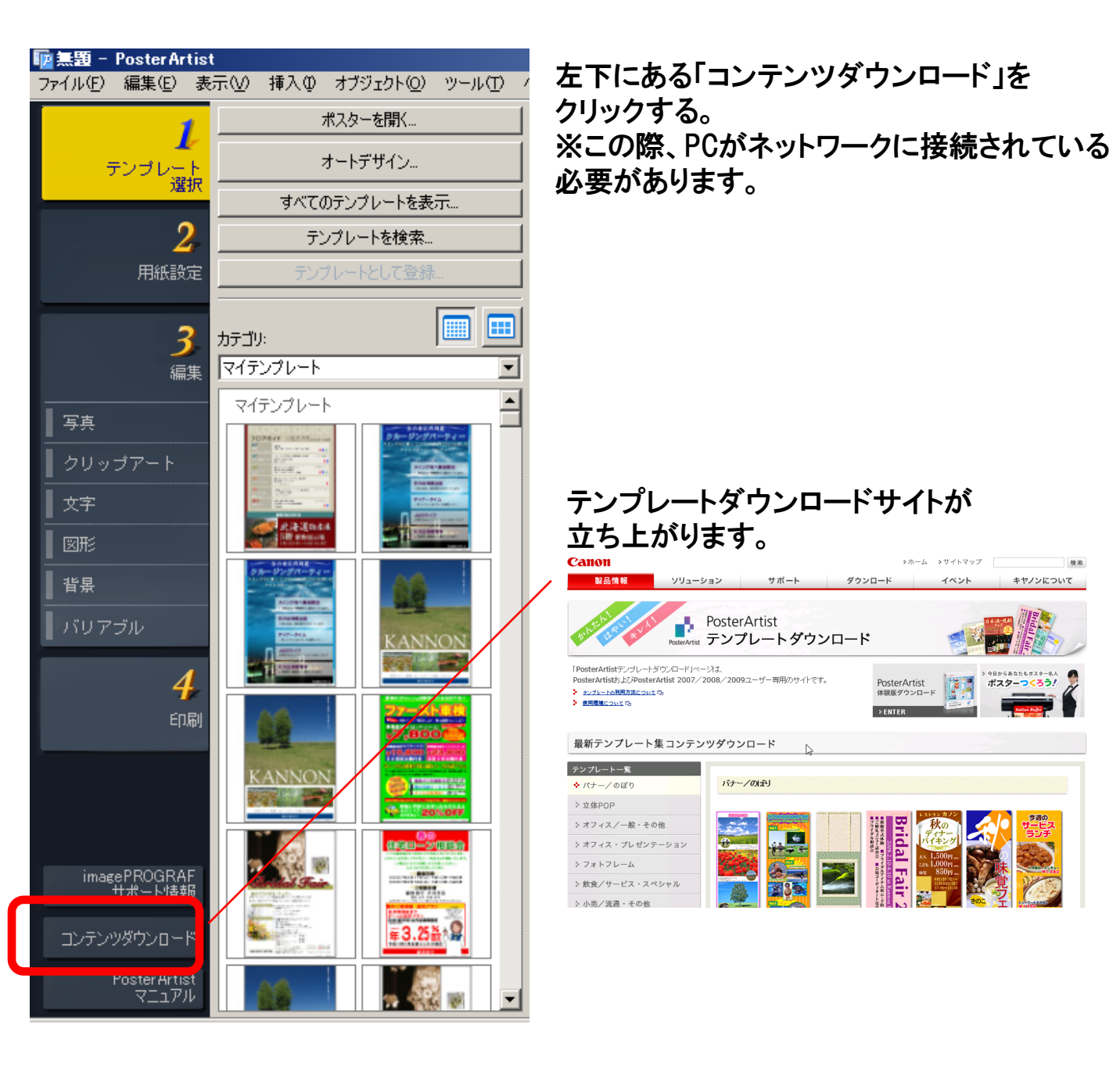

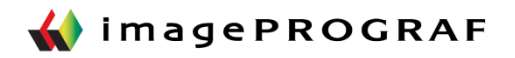

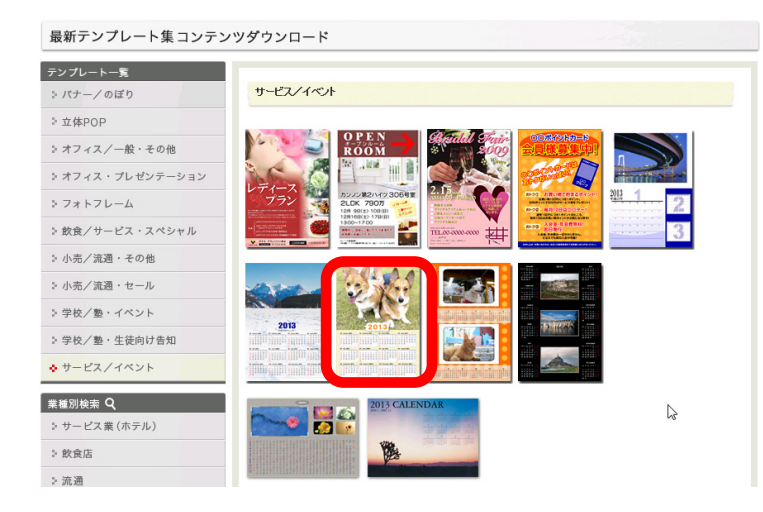

テンプレートダウンロードサイト> テンプレートー覧> サービス/イベントから、カレンダーを 選択する。

#### ダウンロード画面が起動します。

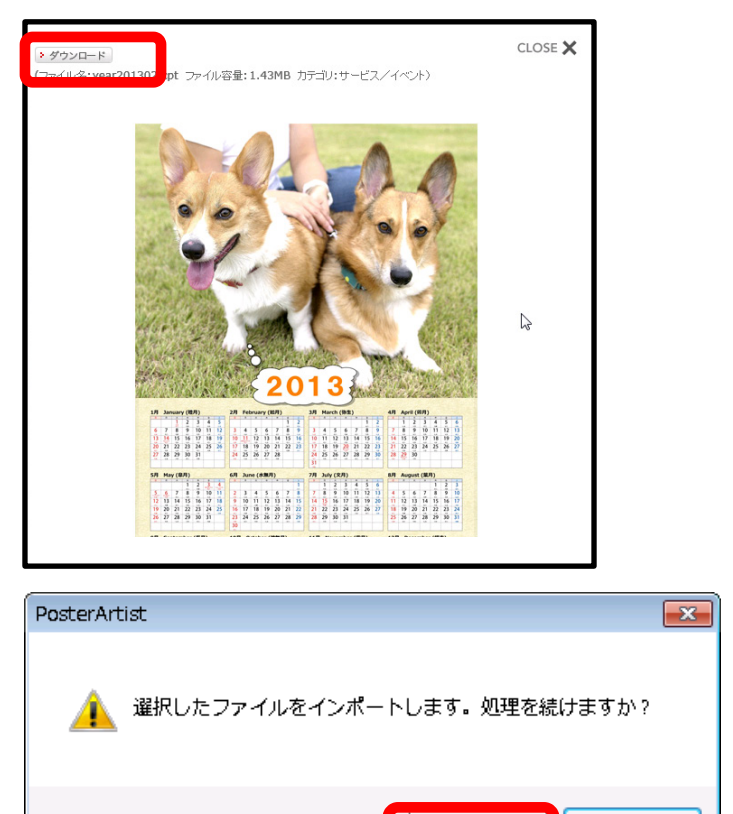

ダウンロードボタンを押す。

[ファイルを開く]、または[保存]かを 聞いてくるので、[ファイルを開く]を 選択し、PosterArtistにインポートする。

保存するカテゴリーを聞いてくるので、 そのままの場合は、[はい]を、別のカ テゴリに保存する場合は、[いいえ]を 選択する。

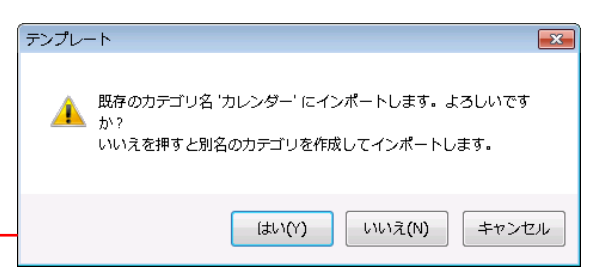

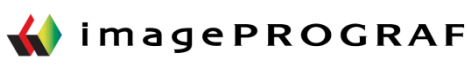

キャンセル

ΟK

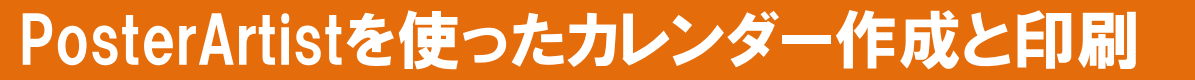

### 【①テンプレートを選択する】

さきほどダウンロードしたカレンダーテンプレートを選択します。

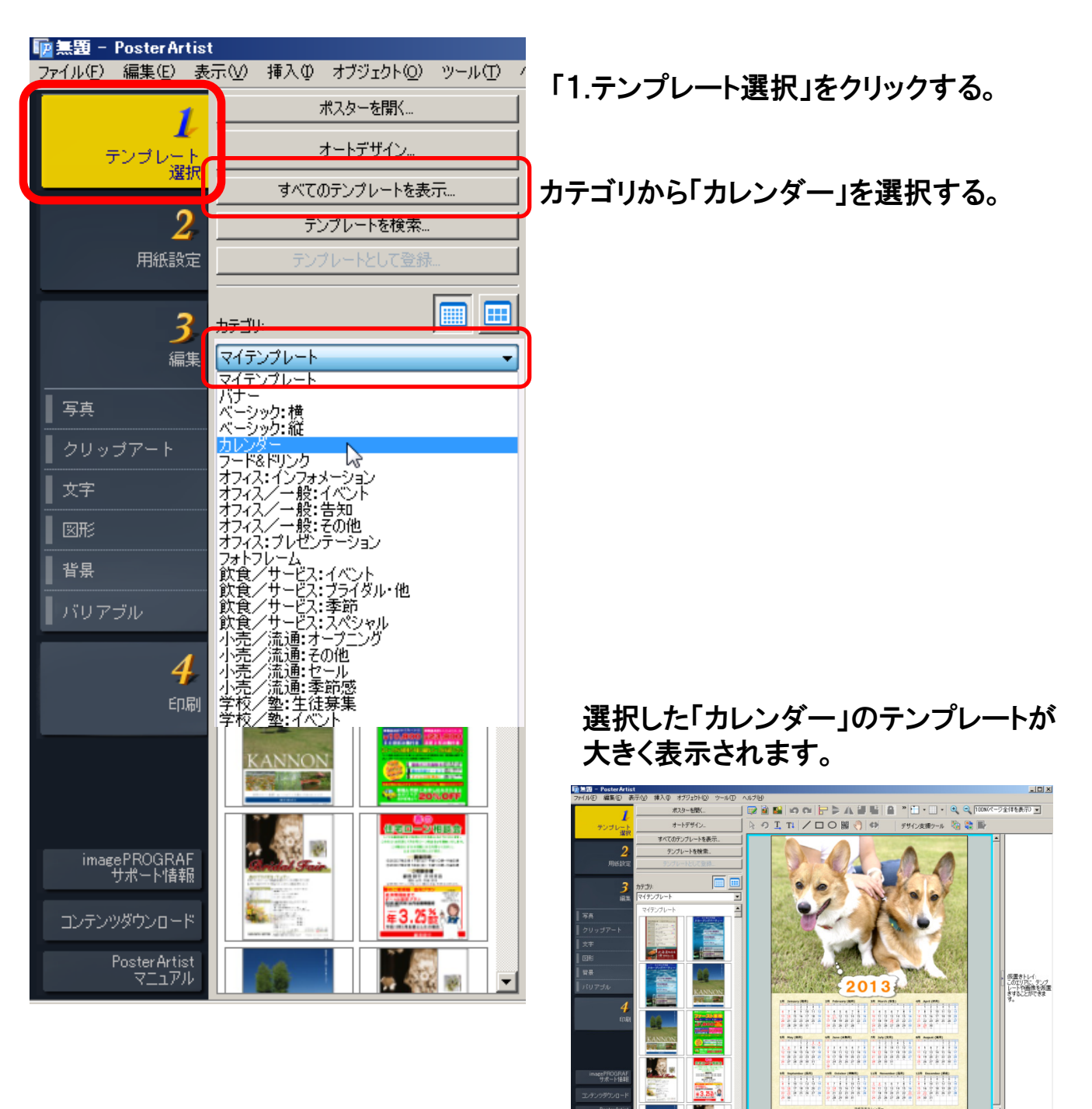

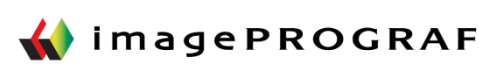

### 【②用紙設定>ポスターを作成する場合】

続いて、用紙の設定を行います。

| r |                        |                                        |                                                                                  |
|---|------------------------|----------------------------------------|----------------------------------------------------------------------------------|
|   | 「 加盟 - PosterArtist    |                                        |                                                                                  |
|   | ファイル(F) 編集(E)          | 表示(V) 挿入(I) オブジェクト(O) ツ-               |                                                                                  |
|   | 1                      | 原稿サイズ:                                 |                                                                                  |
|   |                        |                                        | 「2田紙設定」をクリックする                                                                   |
|   | テンブレート<br>選択           | 841.0 × 594.0 [mm]                     |                                                                                  |
| ľ | ſ                      | ユーザ定義サイズの設定…                           |                                                                                  |
|   | 2                      | スターの向き:                                |                                                                                  |
|   | 用紙設定                   | 🗐 ◎ 縦 📄 ◎ 横                            | 「フリンタ」から▼で使用するフリンターを                                                             |
|   |                        | 115.25                                 | 選択する。                                                                            |
|   | 2                      | Canon iPF6350                          |                                                                                  |
|   |                        |                                        |                                                                                  |
|   | 御未                     |                                        | 「給紙方法」から▼で「ロール紙」を選択。                                                             |
|   | ■写真                    | 用紙の種類                                  |                                                                                  |
|   |                        | フォト半光沢紙HG ▼                            |                                                                                  |
|   |                        | ロール紙幅:<br>24インチロール(609.6mm)            |                                                                                  |
|   | ▲ 文字                   |                                        | 「用紙の種類」から▼でノリンターにセット                                                             |
|   |                        | ▼フチなし印刷                                | されている用紙を選択する。                                                                    |
|   |                        | ☑ 拡大/縮小印刷                              | (今回はフォト半光沢紙HG)                                                                   |
|   |                        |                                        |                                                                                  |
|   | バリアブル                  |                                        |                                                                                  |
|   |                        | <ul> <li></li></ul>                    | 「ロール紙幅」から▼でプリンターにセット                                                             |
|   | 4                      | ◎ 倍率を指定する                              | されている田紙幅を選択する                                                                    |
|   | 印刷                     | 100 % (5~600)                          | $( \Delta \square H 2 \Lambda \angle \gamma \angle \Box = 1 + 600  \text{fmm} )$ |
|   | _                      | ○ 印刷可能領域内に収める                          | (う回は247ノテロール 009.0000)                                                           |
|   |                        | □裁断トンボ                                 |                                                                                  |
|   | imagePROGRAF<br>サポート情報 | <br>出力サイズ:                             | · · · · · · · · · · · · · · · · · · ·                                            |
|   |                        | ■●●●●●●●●●●●●●●●●●●●●●●●●●●●●●●●●●●●●● | 「フチなし印刷」にチェックを入れる。                                                               |
|   | コンテンツダウンロード            | 863.1 × 609.6 [mm]                     | 「長辺をロール紙幅に合わせる」もしくは                                                              |
|   | PosterArtist           | ユーザ定義サイズの設定…                           | 「短辺をロール紙幅に合わせる」を選択する。                                                            |
|   | עעדדא                  |                                        |                                                                                  |
| 1 | レディ                    |                                        |                                                                                  |

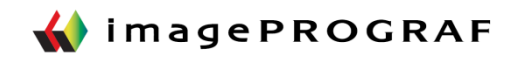

【③編集】

#### ここでは、カレンダーデザインを編集します。

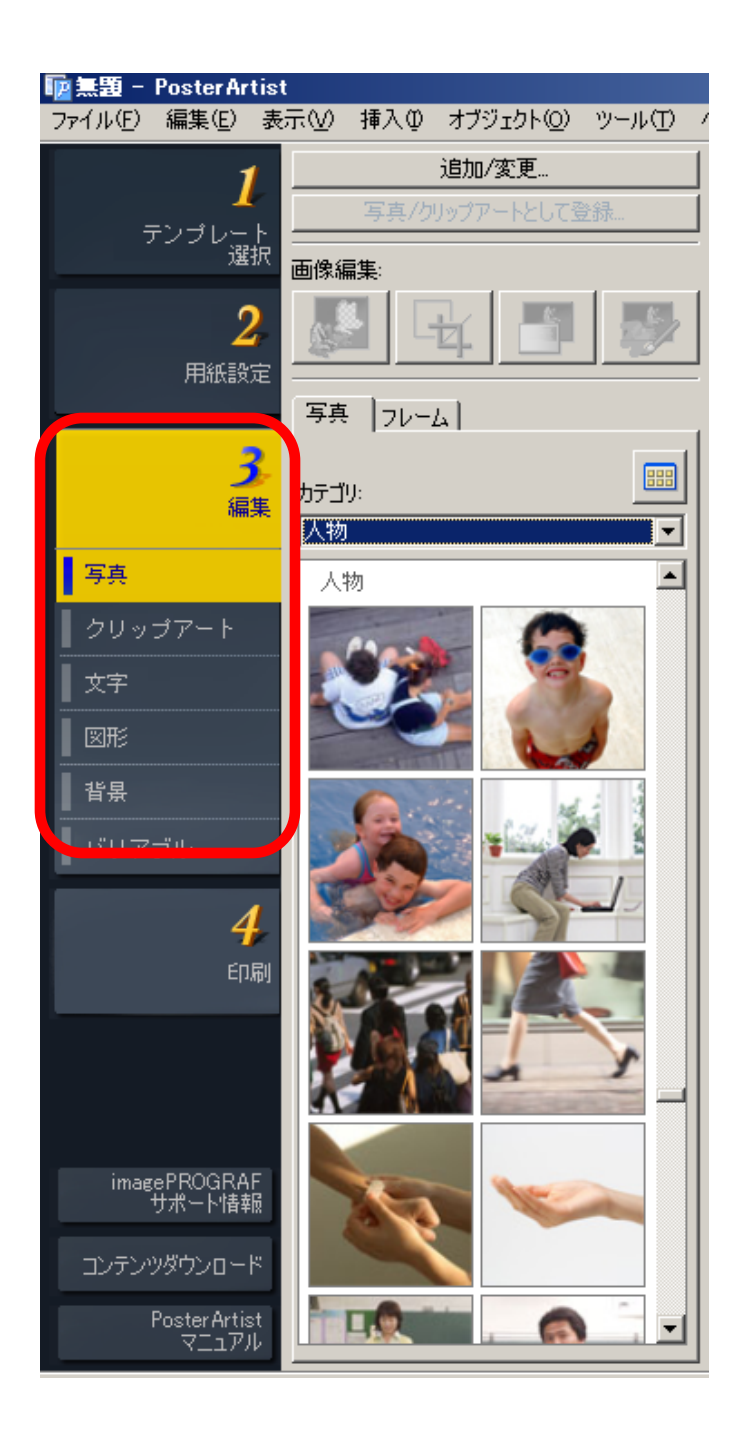

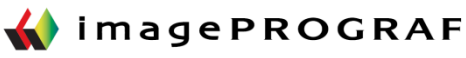

【写真の編集】

#### カレンダーデザインのなかの写真を変更します。

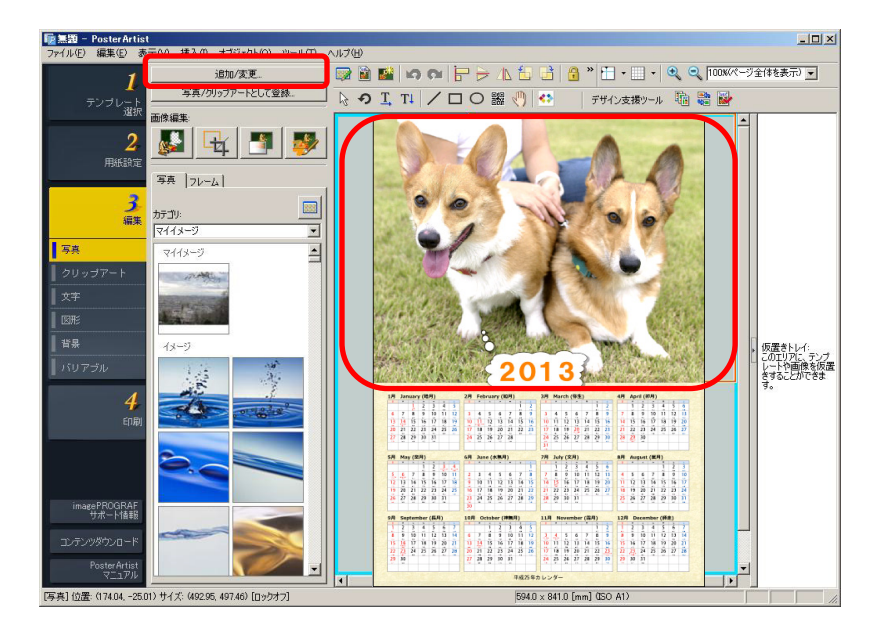

「3.編集\_\_写真」をクリックする。 入れ替えたい写真をクリックします。 [追加/変更]ボタンをクリックします。

任意の場所に保存した画像、もしくは、 PosterArtistの画像を選択します。

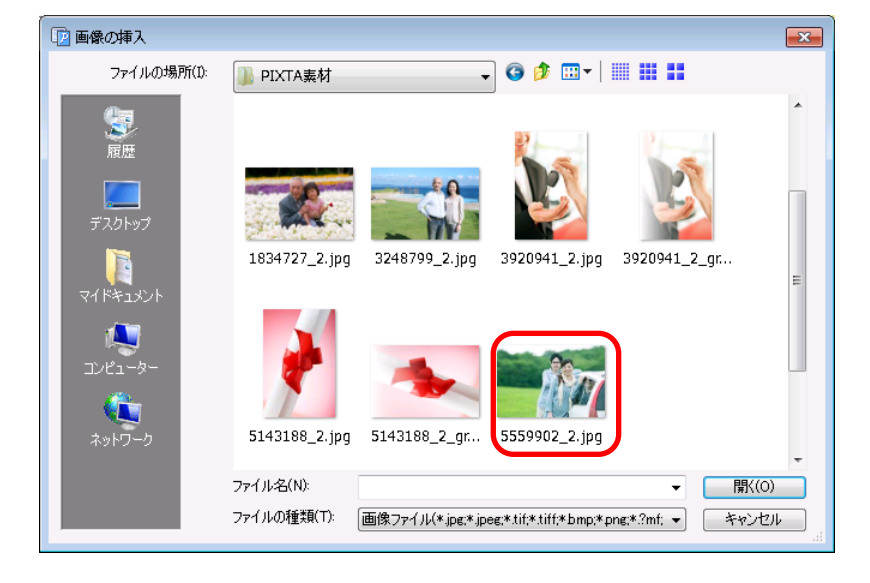

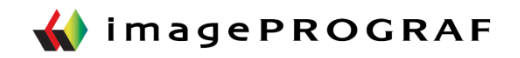

【写真の編集】

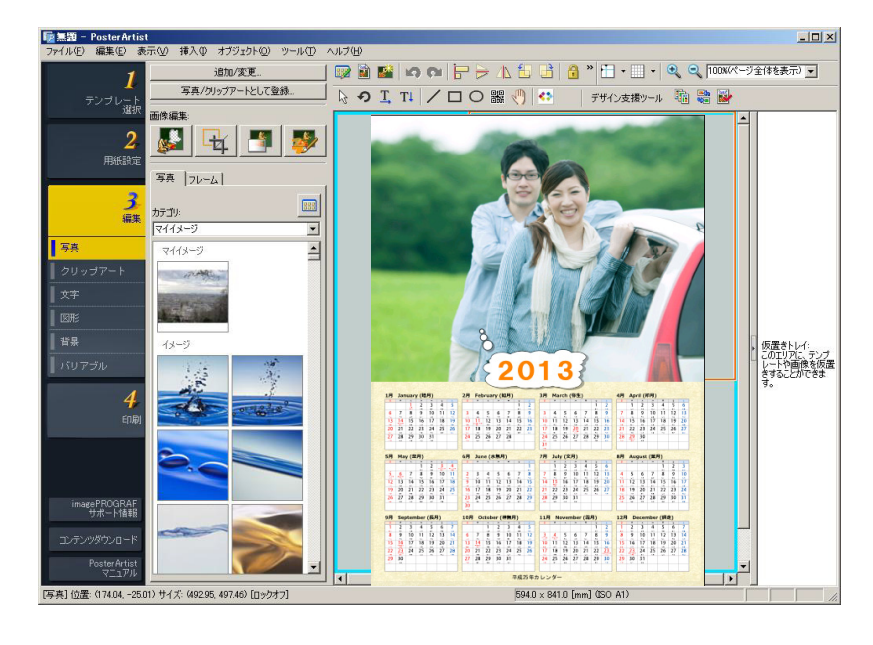

選択した画像が反映されました。

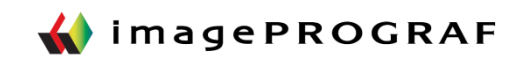

【④印刷】

#### 大判プリンターで出力の場合。

| 匝 無題 - PosterArtist                   |                                                                |
|---------------------------------------|----------------------------------------------------------------|
| ファイル(F) 編集(E)                         | 表示(V) 挿入(I) オブジェクト(O) ツ                                        |
| <b>1</b><br>テンプレート<br>選択              | 試し印刷:<br>Canon iPF8100<br>試し印刷                                 |
| <mark>2</mark><br>用紙設定                | プリンタ:<br>Canon iPF6350<br>給紙方法:<br>ロール紙<br>用紙の種類:              |
| <b>3</b><br><sub>編集</sub>             | フォトキナル/Attend<br>ロール紙幅:<br>24インチロール (609.6mm)<br>フチなし印刷:<br>オン |
| 写真                                    | カン<br>拡大/縮小印刷:<br>短辺をロール紙幅に合わせる<br>共販しいま                       |
|                                       | オフ<br>出力サイズ:<br>2801 - 500.6 [mm]                              |
| I III III III III III III III III III |                                                                |
| 背景                                    | 印刷品質:<br>標準 ▼                                                  |
| -<br>バリアブル                            | マッチング方法:<br>「写真調 マ                                             |
| <b>4</b><br>印刷                        | 部数: 1                                                          |
| imagePROGRAF<br>サポート情報                | □ 環境光設定を利用する                                                   |
| コンテンツダウンロード<br>PosterArtist<br>マニュアル  | 印刷                                                             |
| レディ                                   |                                                                |

#### 「4. 印刷」をクリック。

大判プリンターで出力する場合は、「印刷前に印刷プレビューで確認」にチェック。 「印刷」をクリック。

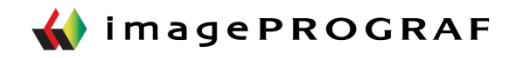